# Bedienungsanleitung PosBil Software Datenausgabe Finanzbehörde

1

Export

Bei laufender Kasse FINANZ USB Stick links oben an Kasse anstecken

#### Stand 01/2018

Auf Display unter Funktionen auf Back Office starten.

R Tools

Menü Button Tool

Menü Button Export

Menü Button Datenexport

#### Im Fenster auf den Button ? klicken

| Datenexport                                                                                                    |                                                                   | ×                  |
|----------------------------------------------------------------------------------------------------|-------------------------------------------------------------------|--------------------|
| Welche Daten sollen exportiert werden?                                                                                 |                                                                   |                    |
| Rechnungen     Rechnungsposten     Arbeitsprotokol                                                                     |                                                                   |                    |
| Bestimmen Sie den Datumsbereich, das Laufwerk. den Pfad und den Dateinamen wohin<br>die Datei geschrieben werden soll. |                                                                   |                    |
| Von Datum                                                                                                    | 01.02.2017 🕒 💌 Bis Datum 28.02.2017 💭 🖤                           |                    |
| Laufwerk und<br>Pfad                                                                                                   | c:\program files\posbill\posbill16\                               | 2                  |
| Dateiname                                                                                                    | billexport_2017_2_9.csv ☑ Eine vorhandene Datei<br>überschreiben. | mit gleichem Namen |
| O Textdadei (txt) mit TAB getrennt                                                                                     |                                                                   |                    |
| CSV-Datei (csv) Felder mit Semikolon getrennt                                                                          |                                                                   |                    |
| 🗹 Datenfelder in Gänsefüßchen (") einschließen                                                                         |                                                                   |                    |
| ☑ Die erste Zeile enthält die Überschriften                                                                            |                                                                   |                    |
| In welchem Textformat sollen die Daten geschrieben werden                                                              |                                                                   |                    |
| O ASCII                                                                                                    | O ANSI (1252)                                                     | ode                |
| Datumsbereich und Dateiname bestimmen!                                                                                 |                                                                   |                    |
| Export starte                                                                                                    | n                                                                 | Beenden            |

Im Fenster "Ordner suchen" den soeben angesteckten FINANZ USB Stick mit dem jeweiligen Laufwerk ( im Regel Fall E: oder F:) auswählen

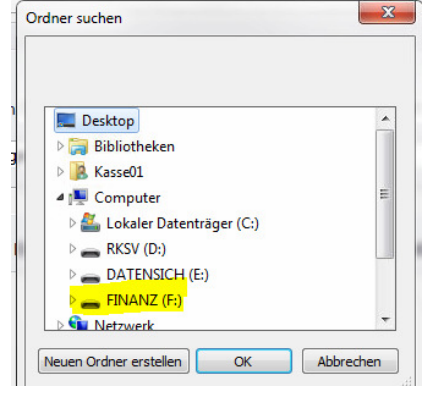

Jetzt den vom Finanz Mitarbeiter gewünschten Zeitraum eingrenzen in dem man einfach auf "Von Datum" und "Bis

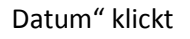

| Datenexport                                                                                                    |                                                                                      |  |
|----------------------------------------------------------------------------------------------------|--------------------------------------------------------------------------------------|--|
| Welche Daten sol                                                                                                    | en exportiert werden?                                                                |  |
| Rechnungen                                                                                                    | Rechnungsposten     Arbeitsprotokol                                                  |  |
| Bestimmen Sie den Datumsbereich, das Laufwerk. den Pfad und den Dateinamen wohin die Datei geschrieben werden soll. |                                                                                      |  |
| Von Datum <mark>0</mark>                                                                                            | 1.01.2017 🕞 🗸 Bis Datum 28.02.2017 🕞 🗸                                               |  |
| Laufwerk und e<br>Pfad                                                                                              | 2                                                                                    |  |
| Dateiname b                                                                                                    | villexport_2017_2_9.csv ⊠ Eine vorhandene Datei mit gleichem Namen<br>überschreiben. |  |
| O Textdadei (txt) mit TAB getrennt                                                                                  |                                                                                      |  |
| OSV-Datei (csv) Felder mit Semikolon getrennt                                                                       |                                                                                      |  |
| ☑ Datenfelder in Gänsefüßchen (") einschließen                                                                      |                                                                                      |  |
| ☑ Die erste Zelle enthällt die Überschriften                                                                        |                                                                                      |  |
| In welchem Textformat sollen die Daten geschrieben werden                                                           |                                                                                      |  |
| O ASCII                                                                                                    | O ANSI (1252)                                                                        |  |
| Datumsbereich und Dateiname bestimmen!                                                                              |                                                                                      |  |
| Export starten                                                                                                    | Beenden                                                                              |  |

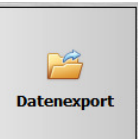

Als nächstes oben Rechnungen auswählen und unten den Punkt CSV-Datei wählen, anschließend den Export starten

| Ø Datenexport                                                                                                    |                                                                                      | x   |  |
|----------------------------------------------------------------------------------------------------|--------------------------------------------------------------------------------------|-----|--|
| Welche Daten sollen evnortiert werden?                                                                                 |                                                                                      |     |  |
| Rechnunger                                                                                                    | n O Rechnungsposten O Arbeitsprotokoll                                               |     |  |
| Bestimmen Sie den Datumsbereich, das Laufwerk. den Pfad und den Dateinamen wohin<br>die Datei geschrieben werden soll. |                                                                                      |     |  |
| Von Datum                                                                                                    | 01.01.2017 🕞 Bis Datum 28.02.2017 🕞                                                  |     |  |
| Laufwerk und<br>Pfad                                                                                                   | e:\                                                                                  | ?   |  |
| Dateiname                                                                                                    | billexport_2017_2_9.csv III Eine vorhandene Datei mit gleichem Nar<br>überschreiben. | men |  |
| O Textdadei (txt)                                                                                                    | ) mit TAB getrennt                                                                   |     |  |
| SV-Datei (csv) Felder mit Semikolon getrennt                                                                           |                                                                                      |     |  |
| ☑ Datenfelder in G                                                                                                    | ✓ Datenfelder in Gänsefüßchen (") einschließen                                       |     |  |
| ☑ Die erste Zeile enthällt die Überschriften                                                                           |                                                                                      |     |  |
| In welchem Textformat sollen die Daten geschrieben werden                                                              |                                                                                      |     |  |
| O ASCII                                                                                                    | O ANSI (1252) O UTF8 O Unicode                                                       |     |  |
| Datumsbereich und Dateiname bestimmen!                                                                                 |                                                                                      |     |  |
| Export starter                                                                                                    | n Beenden                                                                            |     |  |

Die selbe Prozedur noch einmal mit Textdatei durchführen

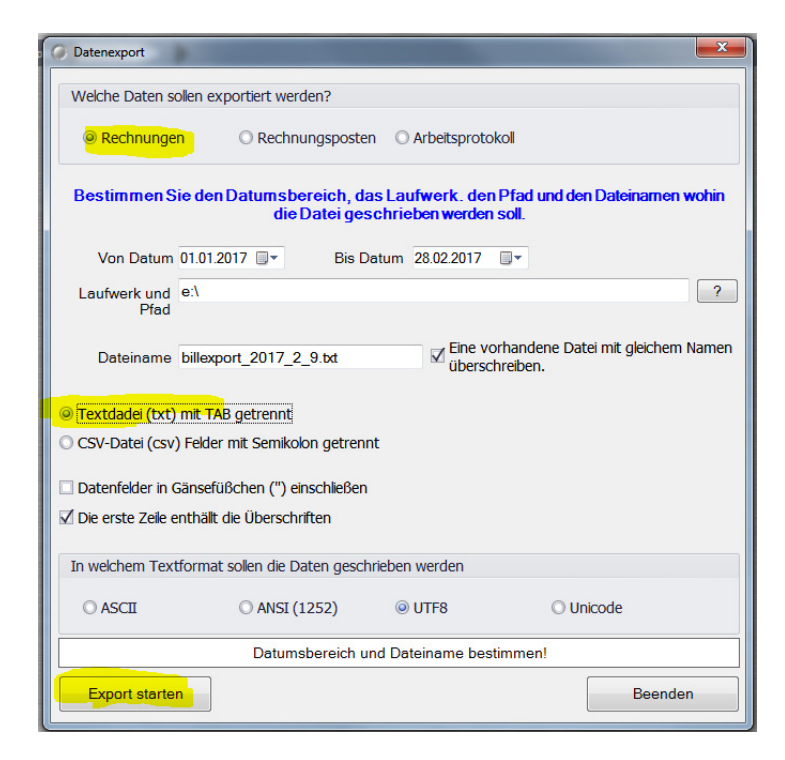

Die beiden Vorgänge müssen jetzt auch noch mit Rechnungsposten gemacht werden

| 🖉 Datenexport                                                                                                    | O Datenexport                                                                                                    |
|----------------------------------------------------------------------------------------------------|----------------------------------------------------------------------------------------------------|
| Welche Daten sollen exportiert werden?                                                                                 | Welche Daten sollen exportiert werden?                                                                                 |
| O Rechnungen                                                                                                    | Rechnungen     Rechnungsposten     Arbeitsprotokoll                                                                    |
| Bestimmen Sie den Datumsbereich, das Laufwerk. den Pfad und den Dateinamen wohin<br>die Datei geschrieben werden soll. | Bestimmen Sie den Datumsbereich, das Laufwerk. den Pfad und den Dateinamen wohin<br>die Datei geschrieben werden soll. |
| Von Datum 01.01.2017 🕞 Bis Datum 28.02.2017 🕞 🕶                                                                        | Von Datum 01.02.2017 🕞 🖷 Bis Datum 28.02.2017 🕞                                                                        |
| Laufwerk und e:\<br>Pfad                                                                                               | Laufwerk und e-\ ?<br>Pfad                                                                                             |
| Dateiname itemexport_2017_2_9.csv ⊠ Eine vorhandene Datei mit gleichem Namen<br>überschreiben.                         | Dateiname itemexport_2017_2_9.txt III Eine vorhandene Datei mit gleichem Namen überschreiben.                          |
| O Textdadei (txt) mit TAB getrennt<br><mark> © [CSV-Datei (csv) Felder mit Semikolon getrennt</mark>                   | <ul> <li>(Textdadei (txt) mit TAB getrennt)</li> <li>CSV-Datei (csv) Felder mit Semikolon getrennt</li> </ul>          |
| ☑ Datenfelder in Gänsefüßchen (") einschließen                                                                         | Datenfelder in Gänsefüßchen (") einschließen                                                                           |
| ☑ Die erste Zelle enthält die Überschriften                                                                            | ☑ Die erste Zelle enthällt die Überschriften                                                                           |
| In welchem Textformat sollen die Daten geschrieben werden                                                              | In welchem Textformat sollen die Daten geschrieben werden                                                              |
| O ASCII O ANSI (1252) @ UTF8 O Unicode                                                                                 | ASCI     ANSI (1252)     O UTF8     Unicode                                                                            |
| Datumsbereich und Dateiname bestimmen!                                                                                 | Datumsbereich und Dateiname bestimmen!                                                                                 |
| Export starten Beenden                                                                                                 | Export starten Beenden                                                                                                 |

Der Export des Datenerfassungsprotokolles der RKSV Einrichtung kann wie folgt durchgeführt werden:

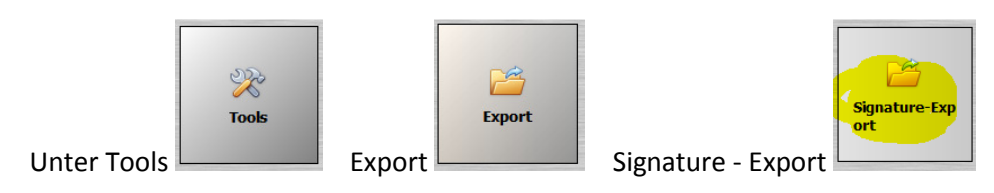

Hier wieder den gewünschten Zeitraum festlegen , das Exportlaufwerk von vorhin auswählen und Export starten.

| Signature Export                                                  | Ordner suchen                                                                                                    |
|-------------------------------------------------------------------|----------------------------------------------------------------------------------------------------|
| Export                                                            |                                                                                                    |
| Von Datum 09.02.2018 🕞 🔹 Bis Datum 09.02.2018 🗐 🖛                 | Desktop                                                                                                    |
|                                                                   | B Kasse01                                                                                                    |
| Pfad<br>☑ Eine vorhandene Datei mit gleichem Namen überschreiben. | Computer     Second and a computer     Second and a computer     Second and a computer     Second and a computer     Second and a computer     Second and a computer     Second and a computer     Second and a computer     Second and a computer |
|                                                                   | DATENSICH (E:)     FINANZ (F:)                                                                                                    |
| Export Exportpfad speichern Beende                                | n Neuen Ordner erstellen OK Abbrechen                                                                                                    |

# Musterbon's

Der Ausfall der Signatureinheit wird wie folgt dargestellt. Meldepflicht !!! Bitte mit Fa. Beutelmayr Kontakt aufnehmen Rechnung Nr. 170000014 Datum: 03.02.2017 Uhrzeit: 17:18 Vorgang #96 Art1ke] Gesamt Schulk lassen € 0,00 Bruck-Peuerbach-Steegen € 0,00 Netto € 0,00 Zahlart: BAR € 0,00 Sicherheitseinrichtung ausgefallen

Der Monats (Jahres) 0,- Bon sieht wie folgt aus: Jahresbeleg mit BMF Belegcheck App an Finanz Online übermitteln.

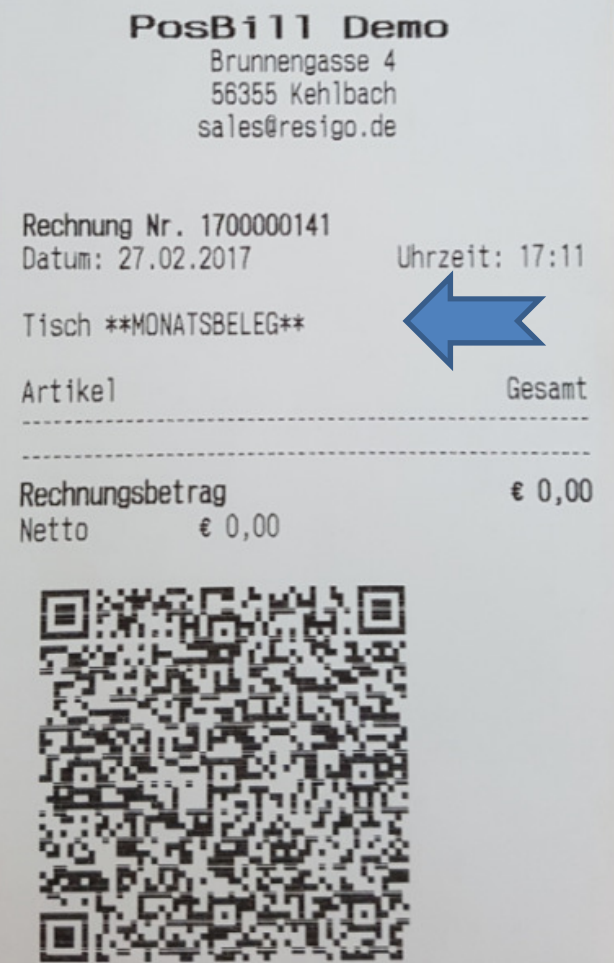

## Ein Null Beleg kann nach Aufforderung des Prüfers wie folgt erstellt werden:

| Auf das Feld mit Arbeitsdatum tippen:              | Kundennummer: 0 Arbeitsdatum: 09.02.2018 Angemeldet: Kasse01                                                                                                    | Vorgang #2<br>Saldo € 0,00 |  |
|----------------------------------------------------|----------------------------------------------------------------------------------------------------|----------------------------|--|
| Auf den Reiter Signatureinheit                     | Systeminformation © 2016 PosBill GmbH. All rights reserved. System Schnittstellen Kassenlade und Display Signatureinheit Programmversion 16.0.23.1 Datenbank SQL Server |                            |  |
|                                                    |                                                                                                    |                            |  |
| Taste Nullbeleg erzeugen                           | Systeminformation © 2016 PosBill GmbH. All rights reserved.                                                                                                    |                            |  |
| ( auf keinen Fall Endbeleg !!!!)                   | System Schnittstellen Kassenlade und Display Signatureinheit<br>SignaturkassenID Kasse1                                                                                 |                            |  |
| Dann mit rotem Kreuz rechts<br>oben wieder beenden | Startbeleg erzeugen Endbeleg erzeugen Nullbeleg erzeugen                                                                                                    |                            |  |

INFO bei Anzeige PosBill Start: auf Weiter klicken Mit ? das Laufwerk E: auswählen und speichern klicken

| MELDUNG                                                                                                    | Bestimmen Sie das Laufwerk und den Pfad wohin die Datenbank<br>gesichert werden soll.                                                                                                    |
|----------------------------------------------------------------------------------------------------|----------------------------------------------------------------------------------------------------|
| Allgemeine Information                                                                                              | Sicherungspfad                                                                                                    |
| Der Sicherungspfad konnte nicht gefunden werden.<br>Tragen Sie einen gültigen Pfad im nachfolgendem<br>Fenster ein. | Abbruch                                                                                                    |
| Weiter mit beliebiger Taste                                                                                         | Ordner suchen                                                                                                    |
|                                                                                                    | Image: Desktop     ▲       ▷ Image: Bibliotheken     ↓       ▷ Image: Kasse01     ↓       ▲ Image: Computer     ■                                                                                                    |
|                                                                                                    | Lokaler Datenträger (C:)     RKSV (D:)     ATENSICH (E:)     Netzwerk     Superstanding (C:)     Attention     Superstanding (C:)     Superstanding (C:)     Superstanding (C: |
|                                                                                                    | OK Abbrechen                                                                                                    |

Wenn Laufwerksbuchstabe nicht aufscheind, alle USB Sticks kontrollieren

## und gegebenenfalls Kassen PC neu starten!!

| Es kann auch folgende Anzeige mit <mark>Signaturbackuppfad</mark> kommen:                                   | MELDUNG                                                                                                    |
|----------------------------------------------------------------------------------------------------|----------------------------------------------------------------------------------------------------|
| Hier selbe Vorgangsweise, aber Laufwerk D:                                                                  | Allgemeine Information                                                                                                    |
| anwählen und speichern.                                                                                     |                                                                                                    |
| Bestimmen Sie das Laufwerk und den Pfad wohin die Datenbank<br>gesichert werden soll.<br>Signaturbackuppfad | Der <mark>Signaturbackuppfad</mark> konnte nicht gefunden<br>werden. Trägen Sie einen gültigen Pfad im<br>nachfolgendem Fenster ein. |
|                                                                                                    | Weiter mit beliebiger Taste                                                                                                    |
| Specifeit                                                                                                   | Ordner suchen                                                                                                    |
|                                                                                                    |                                                                                                    |

OK Abbrechen